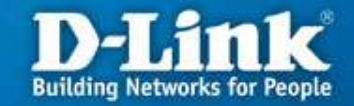

#### Настройка маршрутизатора DSL-2500U/BRU/D для работы в сети провайдера Уралсвязьинформ \*

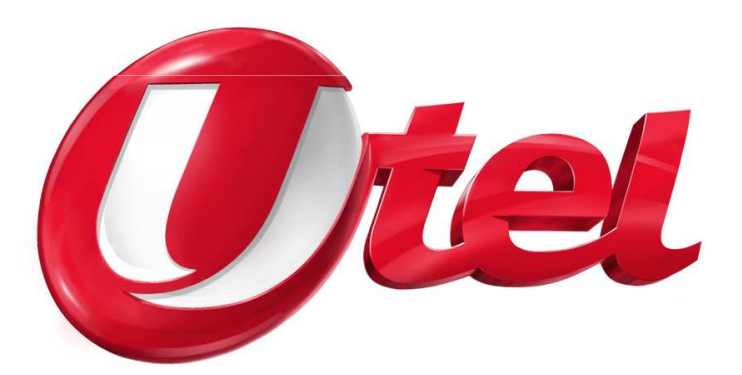

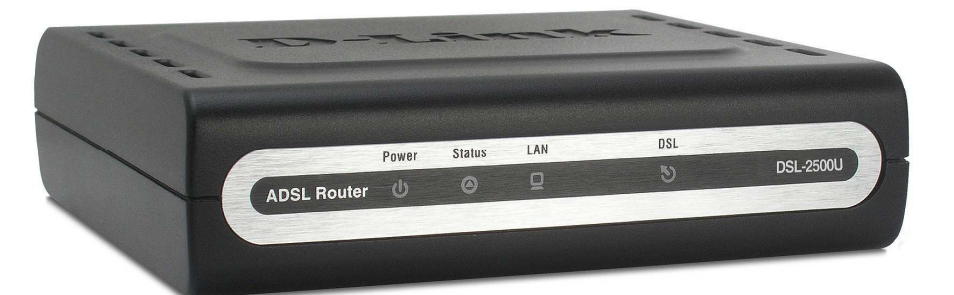

\* Перед покупкой устройства вы должны быть подключены или иметь техническую возможность подключения к провайдеру Уралсвязьинформ

#### Применение маршрутизатора

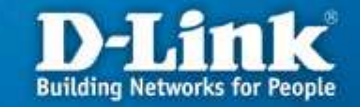

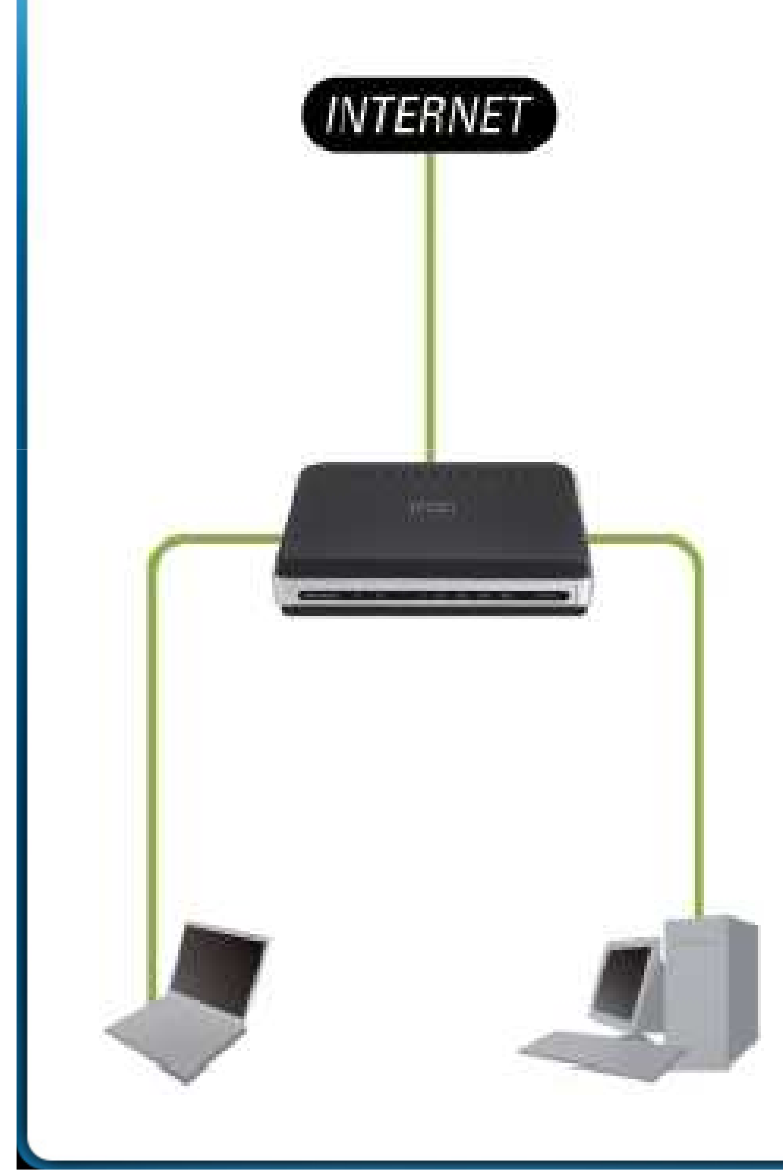

#### Необходимость маршрутизатора:

- 1. Разделяет один общий IP-адрес, выданный провайдером, на несколько компьютеров.
- 2. Несколько пользователей получают доступ к интернет одновременно.
- 3. Контроль за сетевыми подключениями пользователей.
- 4. Защита от вторжений извне.

#### Достоинства маршрутизатора:

- 1. Аппаратное решение.
- 2. Простота настройки и управления.
- 3. Эффективное экономичное решение

### Подключение маршрутизатора к компьютеру

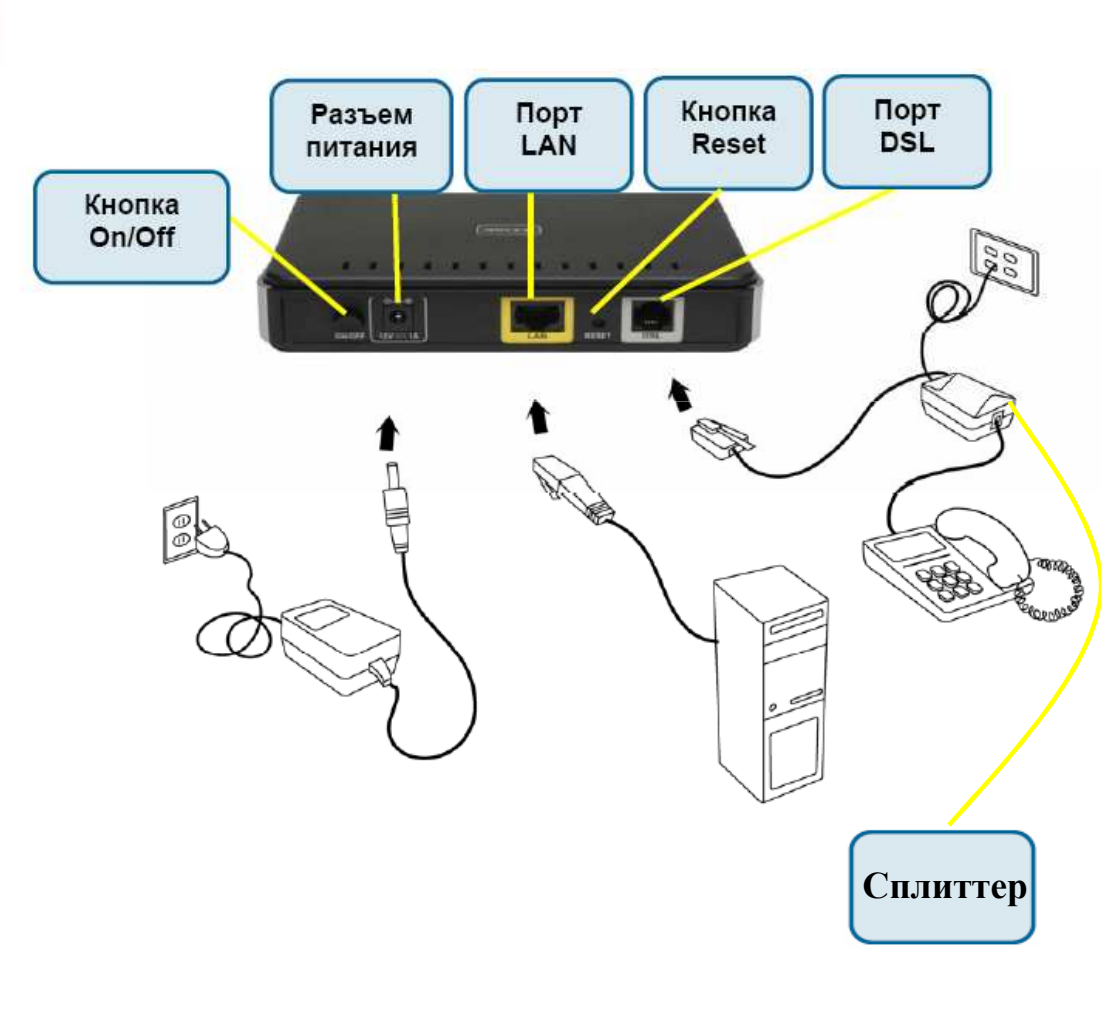

- 1. Подключите сплиттер, который входит в комплект поставки. Для этого в порт сплиттера LINE подключите телефонную линию. А кабелями с разъемами RJ-11 (телефонный кабель, входят в комплект устройства) соедините порт PHONE сплиттера с телефоном, а порт MODEM с портом DSL на маршрутизаторе.
  - Подключите один конец кабеля Ethernet (данный кабель входит в комплект устройства) к порту LAN на задней панели маршрутизатора, а другой конец к порту сетевого адаптера компьютера.
- 3. Подключите блок питания модема и нажмите кнопку включения на задней панели.

#### Настройка сетевой карты в Windows XP

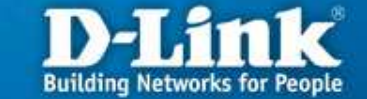

Нажмите кнопку «Пуск», выберите «Панель Управления», «Сетевые подключения», «Подключение по локальной сети». В свойствах сетевого подключения выберите «Протокол Интернета (TCP/IP)» и нажмите «Свойства», в новом окне выберите «Получить IP-адрес автоматически» и «Получить DNS-сервера автоматически» и нажмите кнопку «OK».

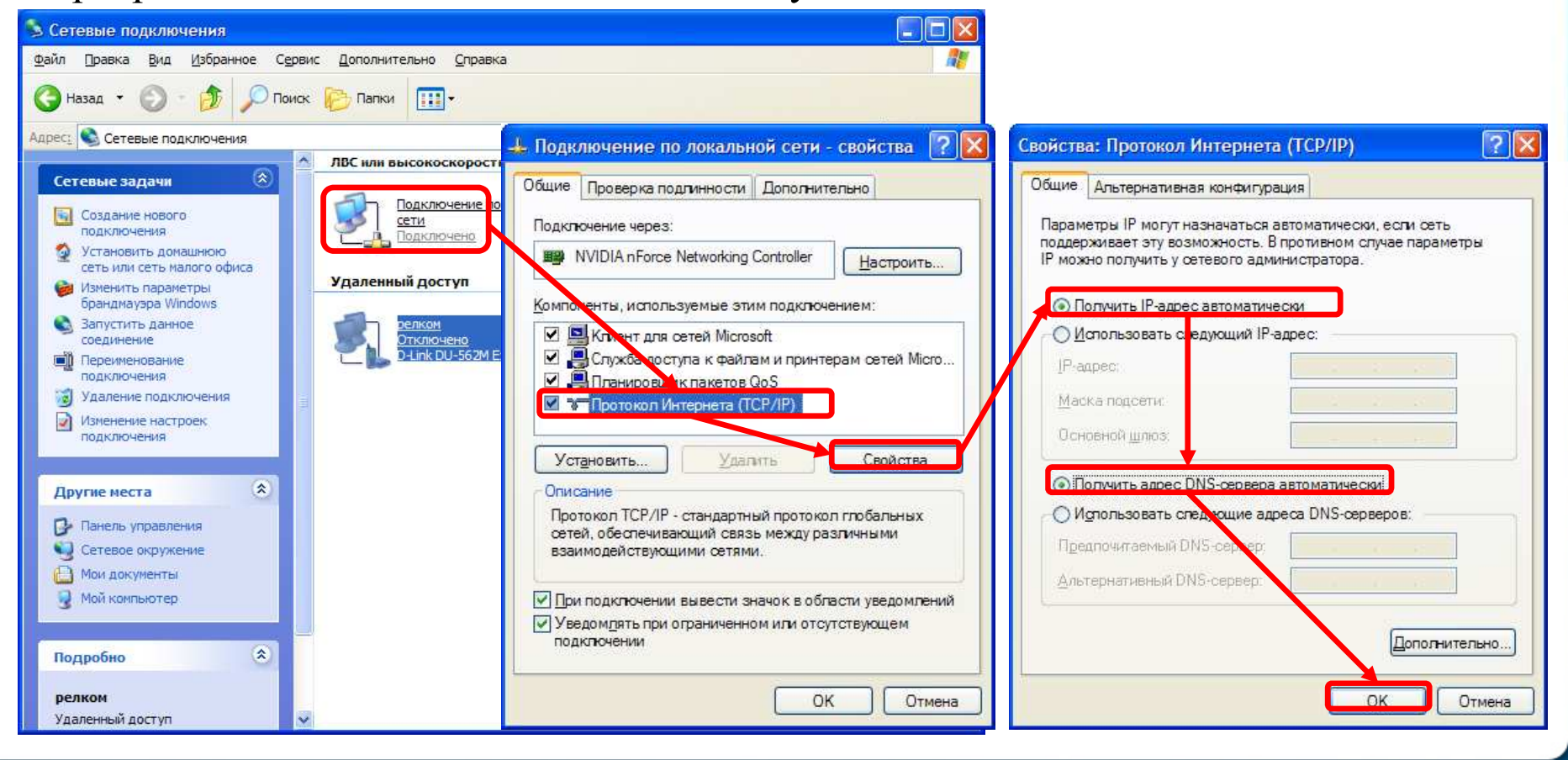

#### Настройка сетевой карты в Windows Vista

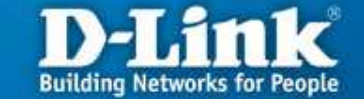

Нажмите кнопку «Пуск», выберите «Панель Управления», «Управления сетевыми подключениями», «Подключение по локальной сети». В свойствах сетевого подключения выберите «Протокол Интернета версии 4 (TCP/IPv4)» и нажмите «Свойства», в новом окне выберите «Получить IP-адрес автоматически» и «Получить DNS-сервера автоматически» и нажмите кнопку «OK».

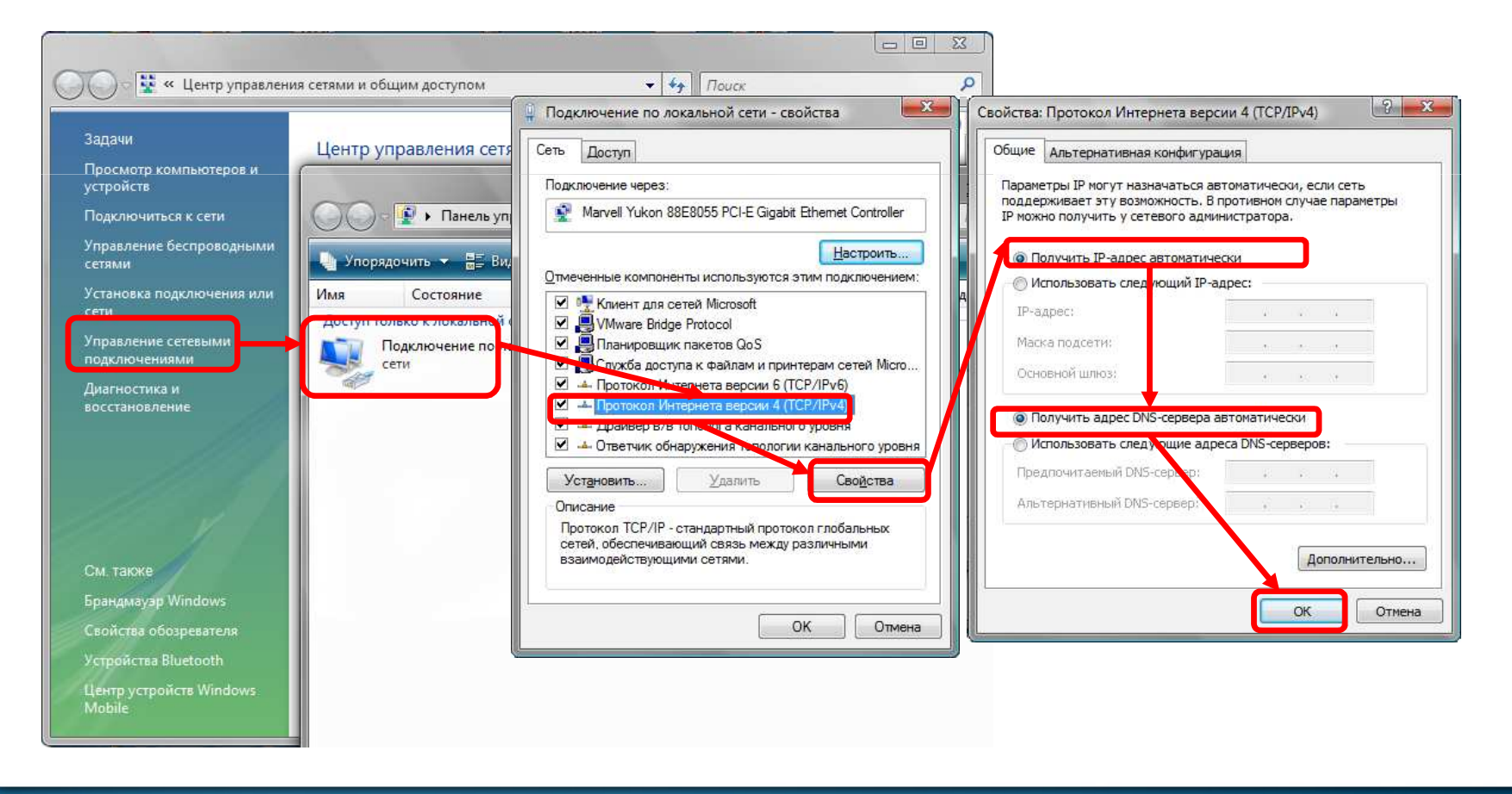

#### Настройка маршрутизатора через WEB-интерфейс

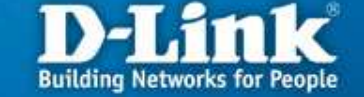

Для доступа к интерфейсу управления запускаем WEB браузер, в адресной строке введите адрес http://192.168.0.1 и нажмите Enter.

Наберите **«admin»** в поле **«User Name»,** а поле **«Password»** введите **«admin»** 

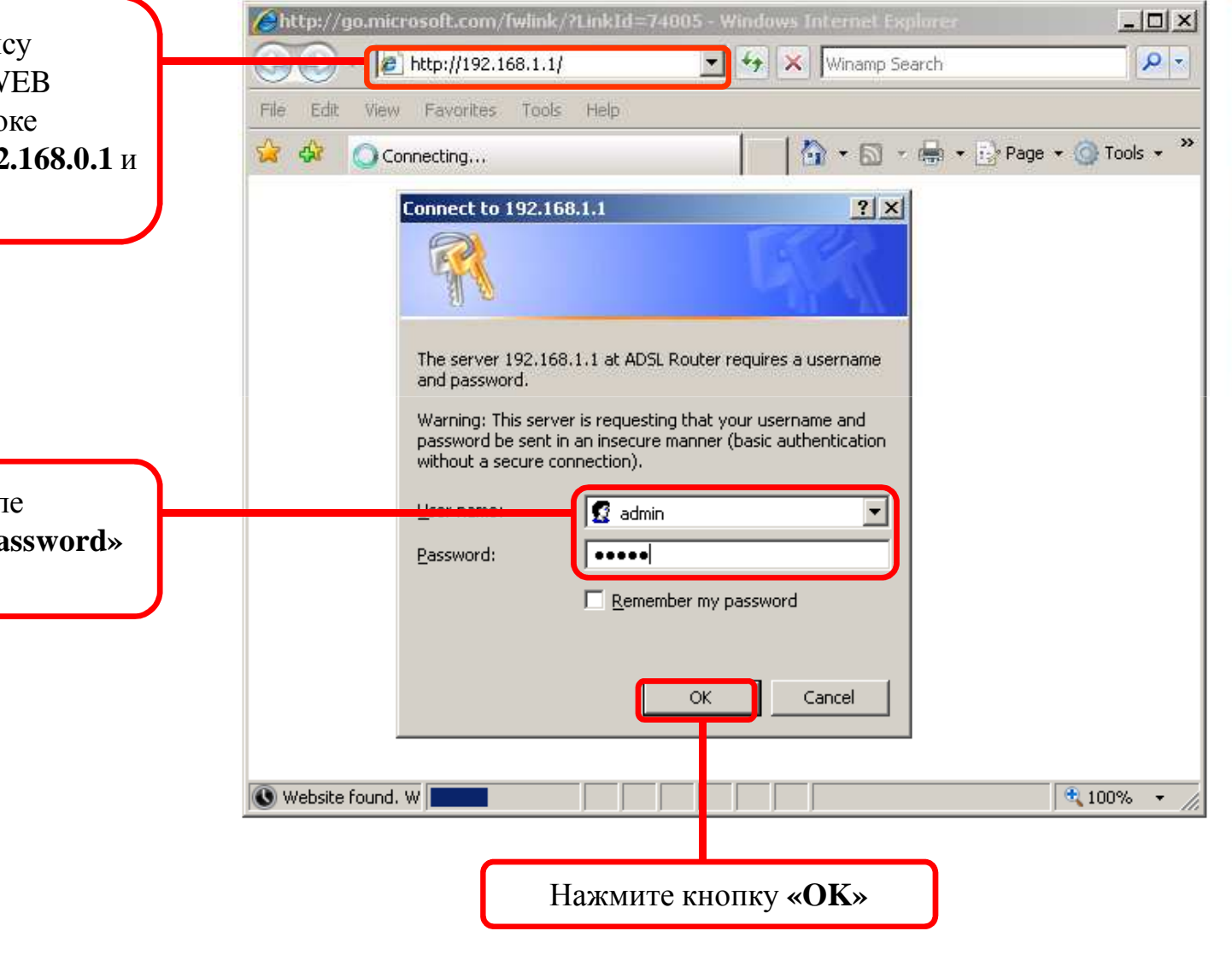

# Создание нового интерфейса на маршрутизаторе

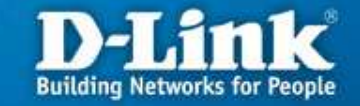

После выполнения авторизации появится окно WEB-интерфейса устройства через которое вы можете настраивать маршрутизатор. Для настройки подключения к Интернету создайте новый интерфейс (соединения для доступа в Интернет) на маршрутизаторе. Для создания интерфейса открываем в разделе «Advanced Setup» страницу «WAN» и нажимаем кнопку «Add»

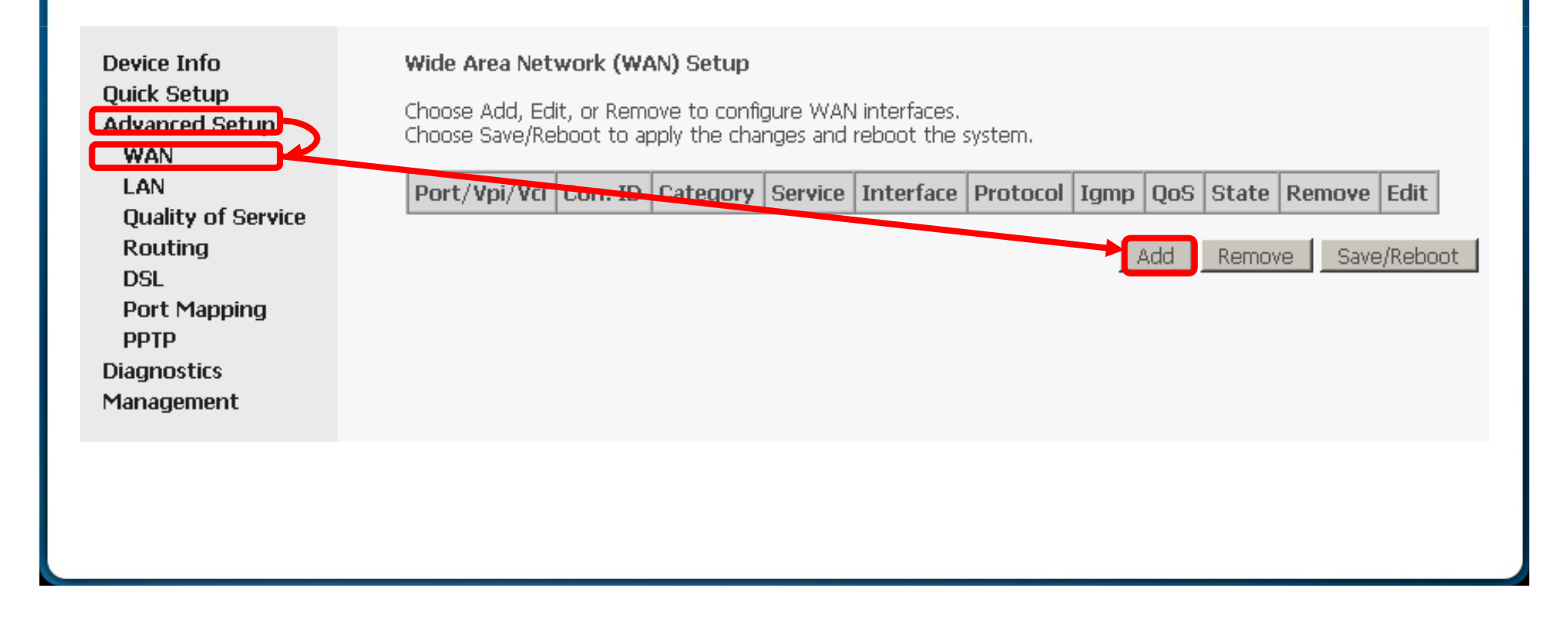

#### Настройка АТМ РVС

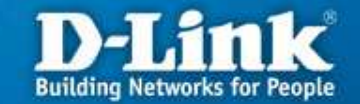

Далее на следующей странице введите значение параметров VPI и VCI равным «8» и «35» соответственно, а нажмите кнопку «Next».

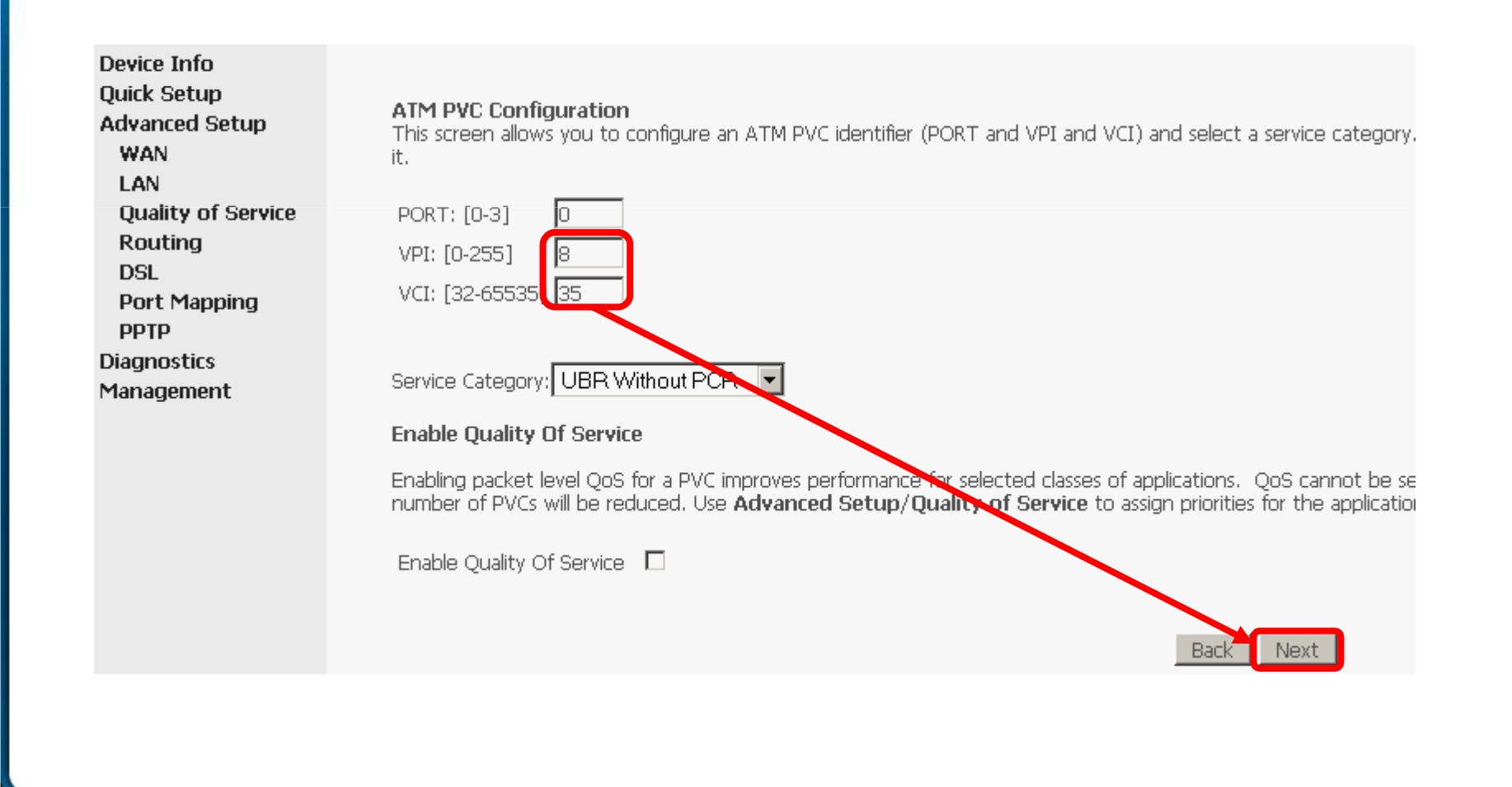

#### Выбор типа соединения

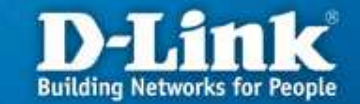

На следующей странице выберите режим работы соединения «PPP over Ethernet (PPPoE)». В поле Encapsulation Mode выберите «LLC/SNAP-BRIDGING» и нажмите кнопку «Next».

| Device Info<br>Quick Setup<br>Advanced Setup | Connection Type<br>Select the type of network protocol for IP over Ethernet as WAN interface |
|----------------------------------------------|----------------------------------------------------------------------------------------------|
| WAN                                          | O PPP over ATM (PPPoA)                                                                       |
| Quality of Service                           | • PPP over Ethernet (PPPoE)                                                                  |
| Routing                                      | C MAC Encapsulation Routing (MER)                                                            |
| Port Mapping<br>PPTP                         | C IP over ATM (IPOA)                                                                         |
| Diagnostics<br>Management                    |                                                                                              |
|                                              | Encapsulation Mode    LLC/SNAP-BRIDGING   Back   Next                                        |

# Ввод имени пользователя и пароля РРР

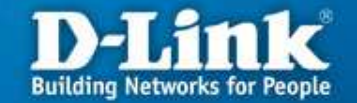

Далее на следующей странице в полях «РРР Username» и «PPP Pasword» укажите имя пользователя и пароль, которые были получены при заключении договора с провайдером . В поле «Authentication Method» установите значение «AUTO. Так же необходимо установить галочки в пунктах «Enable NAT», «Enable Firewall», «Enable WAN Service». Затем установите галочку в поле «Obtain default gateway automatic» и нажмите кнопку «Next»

Device Info Quick Setup Advanced Setup WAN LAN Quality of Service Routing DSL Port Mapping PPTP Diagnostics Management

| PPP Username: 7766xxxxxxx                                                                                                    |
|----------------------------------------------------------------------------------------------------|
| PPP Password: *******                                                                                                    |
| PPPoE Service Name:                                                                                                    |
| Authentication Method AUTO                                                                                                    |
| Enable NAT                                                                                                    |
| Enable Firewall                                                                                                    |
| Obtain default gateway automatically                                                                                                    |
| O Use the following default gateway:                                                                                                    |
| Use IP Address:                                                                                                    |
| Use WAN Interface: <a href="https://oppoe.org/action.org/line">oppoe.org/action.org/action.org/a</a> |
| PPP IP extension                                                                                                    |
| Advanced DMZ                                                                                                    |
| Non DMZ IP Address:                                                                                                    |
| Non DMZ Net Mask:                                                                                                    |
| □ Dial on demand (with idle timeout timer)                                                                                                    |
|                                                                                                    |
| Use Static IP Address                                                                                                    |
|                                                                                                    |
|                                                                                                    |
|                                                                                                    |
| Enable PPP Debug Mode                                                                                                    |
| Bridge PPPoE Frames Between WAN and Local Ports (Default Enabled)                                                                                                    |
|                                                                                                    |
| Back                                                                                                    |
|                                                                                                    |

### **IGMP Multicast и WAN Service**

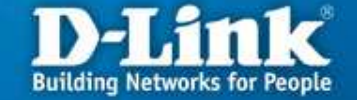

На следующей странице убедитесь, что у вас установлена галочка в поле «Enable WAN Service», в поле «Enable IGMP Multicast» нет галочки, а в поле «MTU» установлено значение 1492. После этого нажмите кнопку «Next»

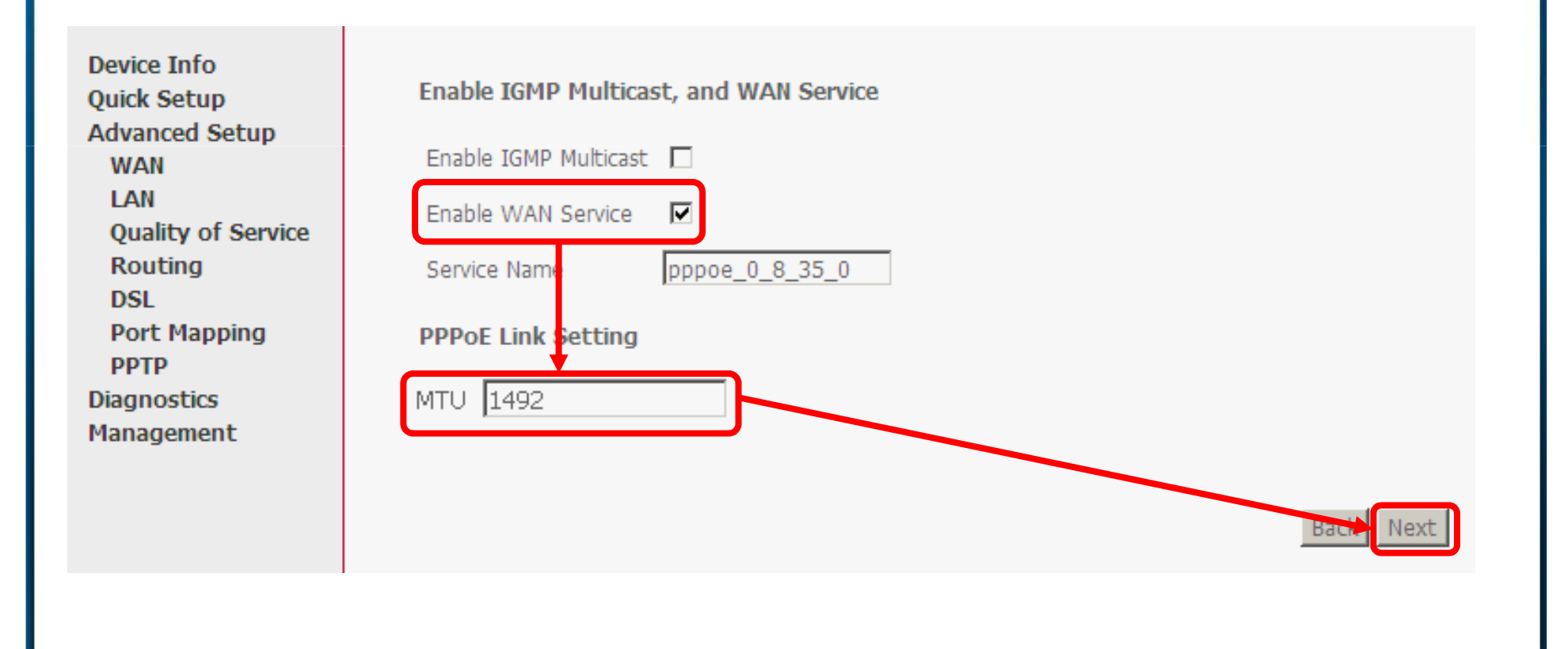

# Проверка настройки параметров соединения

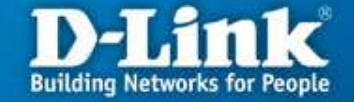

На следующей странице поверьте правильность установленных параметров созданного PPPoE соединения и нажмите кнопку «Save».

| Device Info                                                                                                    | WAN Setup - Summary                                                                                                    |  |  |  |  |  |  |  |
|----------------------------------------------------------------------------------------------------|----------------------------------------------------------------------------------------------------|--|--|--|--|--|--|--|
| Quick Setup<br>Advanced Setup                                                                                             | Make sure that the settings below match the settings provided by your ISP.                                                                                                    |  |  |  |  |  |  |  |
| Advanced Setup<br>WAN<br>LAN<br>Quality of Service<br>Routing<br>DSL<br>Port Mapping<br>PPTP<br>Diagnostics<br>Management | PORT / VPI / VCI: 0 / 8 / 35   Connection Type: PPPoE   Service Name: pppoe_0_8_35_1   Service Category: UBR   IP Address: Automatically Assigned   Service State: Enabled   NAT: Enabled   Firewall: Enabled   IGMP Multicast: Disabled   MTU: 1492 |  |  |  |  |  |  |  |
|                                                                                                    | Click "Save" to save these settings. Click "Back" to make any modifications.<br>NOTE: You need to reboot to activate this WAN interface and further configure services over this interface.<br>Back Save                                             |  |  |  |  |  |  |  |

#### Завершение настройки соединения

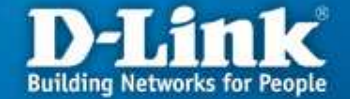

Для сохранения настроек созданного РРРоЕ соединения и их активации, на следующей странице нажмите кнопку «Finish».

| Device Info        |
|--------------------|
| Advanced Setup     |
| WAN                |
| LAN                |
| NAT                |
| Security           |
| Quality of Service |
| Routing            |
| DNS                |
| DSL                |
| Port Mapping       |
| PPTP               |
| Diagnostics        |
| Management         |
|                    |

D

#### Wide Area Network (WAN) Setup

Choose Add, Edit, or Remove to configure WAN interfaces. Choose Save/Reboot to apply the changes and reboot the system

| Port/Vpi/Vci | Con. ID | Category | Service        | Interface    | Protocol | Igmp     | QoS      | State     | Remove | Edit |
|--------------|---------|----------|----------------|--------------|----------|----------|----------|-----------|--------|------|
| 0/8/35       | 1       | UBR      | pppoe_0_8_35_1 | ppp_0_8_35_1 | PPPoE    | Disabled | Disabled | Enabled   |        | Edit |
|              |         |          |                |              |          | 5        |          | <u></u> 1 |        |      |

Подождите 2 минуты, пока маршрутизатор перезагрузится.

| evice Info<br>dvanced Setup    | DSL Router Reboot                                                                                                    |
|--------------------------------|----------------------------------------------------------------------------------------------------|
| WAN<br>LAN                     | The DSL Router has been configured and is rebooting.                                                                               |
| NAT                            | Close the DSL Router Configuration window and wait for 2 minutes before reopening your web browser. If necessary, reconfigure your |
| Security<br>Quality of Service | configuration.                                                                                                    |
| Routing                        |                                                                                                    |
| DNS                            |                                                                                                    |
| DSL                            |                                                                                                    |
| Port Mapping                   |                                                                                                    |
| PPTP<br>iagnostics             |                                                                                                    |
| anaciement                     |                                                                                                    |

## Проверка РРРоЕ соединения на маршрутизаторе

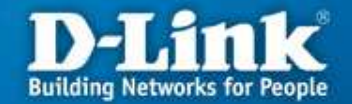

Для проверки соединения PPPoE нажмите кнопку «Device Info» и выберите «WAN».

| Cummary           | Port/VPI/VCI | Con. ID | Category | Service                                                      | Interface                                                            | Protocol                                           | Iamn                                        | Oos                       | State  | Status | IP Address      |
|-------------------|--------------|---------|----------|--------------------------------------------------------------|----------------------------------------------------------------------|----------------------------------------------------|---------------------------------------------|---------------------------|--------|--------|-----------------|
| Statistics<br>LAN | 0/8/35       | 1       | UBR      | pppoe_0_8_35_1                                               | ppp_0_8_35_1                                                         | PPPoE                                              | Enabled                                     | Enabled                   | Enable | Up     | 212.220.101.212 |
|                   |              |         |          | Если РРР<br>то в колон<br>значение<br>должен би<br>показан п | оЕ соедине<br>нке Status д<br>Up, а в кол<br>ыть IP-адре<br>римерный | ение ус<br>олжно<br>онке IP<br>ес (на р<br>IP Addr | ганови<br>быть<br>Addre<br>исунк<br>ress, y | илось,<br>ess<br>e<br>вас |        |        |                 |

### Поиск и устранение неисправностей D-Link Building Networks for People

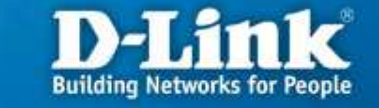

| Симптомы                            | Причины                                                                                             | Устранение                                                                                                    |
|-------------------------------------|----------------------------------------------------------------------------------------------------|----------------------------------------------------------------------------------------------------|
| Нет доступа<br>на WEB-<br>интерфейс | Не подключен адаптер<br>питания                                                                     | Подключите адаптер питания к разъему на<br>задней панели маршрутизатор и включите<br>адаптер в электрическую розетку                                                                                                    |
|                                     | Не подключен Ethernet<br>кабель                                                                     | Подключите один конец кабеля Ethernet<br>(данный кабель входит в комплект<br>устройства) к любому порту LAN на задней<br>панели маршрутизатора, а другой конец к<br>порту сетевого адаптера компьютера. При<br>этом индикатор на сетевой карте и<br>индикатор на маршрутизаторе должны<br>светиться или мигать. |
|                                     | В WEB-браузере<br>используется прокси-<br>сервер                                                    | В настройках WEB-браузера временно отключите использование прокси-сервера                                                                                                    |
|                                     | Блокирование доступа к<br>WEB-интерфейсу<br>программными<br>межсетевыми экранами и<br>антивирусами. | Временно отключите использование<br>программных межсетевых экранов и<br>антивирусов                                                                                                    |

### Поиск и устранение неисправностей D-Link Building Networks for People

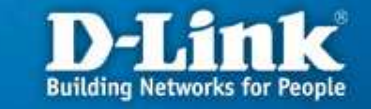

| Симптомы                                    | Причины неисправности                                                         | Устранение неисправности                                                                                      |
|---------------------------------------------|-------------------------------------------------------------------------------|----------------------------------------------------------------------------------------------------|
| Не устанавли-<br>вается РРРоЕ<br>соединение | Неверно введены<br>параметры для создания<br>соединения по протоколу<br>РРРоЕ | Проверьте введенные параметры для<br>установления соединения по протоколу<br>PPPoE (имя пользователя, пароль) |
|                                             | Неверно введены<br>параметра ADSL<br>соединения                               | Проверьте параметры VPI и VCI для созданного соединения.                                                      |
|                                             | Недоступен РРРоЕ сервер<br>у провайдера.                                      | Обратитесь в техподдержку провайдера.                                                                         |

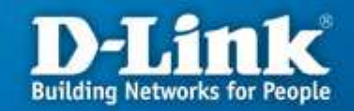

#### По вопросам, связанных с услугами связи обращаться в техподдержка компании Уралсвязьинформ тел.: 069, 8-800-3000-069. время работы: пн-вс круглосуточно

По вопросам, связанных с настройкой маршрутизаторов обращаться в Техподдержку компании D-Link тел.: (343) 212-99-94, 234-66-27, 234-63-40 время работы: пн - пт с 10:00 до 18:30